# **Concur Invoice: Email Reminders**

# **Setup Guide**

### Last Revised: August 17, 2019

Applies to these SAP Concur solutions:

| Concur Expense       |         |
|----------------------|---------|
| Professional/Premium | edition |
| Standard edition     |         |

Concur Travel
 Professional/Premium edition
 Standard edition

☑ Concur Invoice☑ Professional/Premium edition

□ Standard edition

□ Concur Request

□ Professional/Premium edition

 $\hfill\square$  Standard edition

# **Table of Contents**

| Section 1: Permissions                                          | 1       |
|-----------------------------------------------------------------|---------|
| Section 2: Overview                                             | 1       |
| Section 3: Configuration Process                                | 1       |
| Employee Experience                                             | 2       |
| Section 4: Email Reminders Tool                                 | 4       |
| Section 5: Configuring Email Reminder Rules                     | 4       |
| Before You Begin                                                | 4       |
| Pre-Defined Rules                                               | 4       |
| Access Email Reminders                                          | 5       |
| Create Reminder Rules                                           | 5       |
| Copy Reminder Rules                                             | 7       |
| Edit Reminder Rules                                             | 7       |
| Delete Reminder Rules                                           | 7       |
| Section 6: Configuring Email Reminders                          | 8       |
| Create Email Reminders<br>Email Message Replacement Tokens      | 8<br>12 |
| Copy Email Reminders                                            | 13      |
| Edit Email Reminders                                            | 13      |
| Delete Email Reminders                                          | 14      |
| Section 7: Scheduling Email Reminders                           | 14      |
| Section 8: Localizing Email Reminder Text                       | 14      |
| Best Practices When Localizing Subject and Email Message Fields | 14      |

# **Revision History**

| Date              | Notes/Comments/Changes                                                                                                    |
|-------------------|----------------------------------------------------------------------------------------------------|
| October 12, 2022  | Minor edits; cover date not updated                                                                                                    |
| January 21, 2022  | Updated the copyright year; no other changes; cover date not updated                                                                                                    |
| February 17, 2021 | Updated the copyright year; no other changes; cover date not updated                                                                                                    |
| April 17, 2020    | Renamed the Authorization Request check box to Request on the guide's title page; cover date not updated                                                                                                    |
| January 6, 2020   | Updated the copyright; no other changes; cover date not updated                                                                                                    |
| August 17, 2019   | Added a note to the description of the Email Message field stating that the limit for emails that use the SAP Concur notification service is 10MB. Outgoing emails that have attachments larger than 10MB are not delivered. |
| February 9, 2019  | Changed the term "Concur" to "SAP Concur" and changed "payment request" to "invoice" where applicable, no other content changes.                                                                                             |
| January 29, 2019  | Updated the copyright; no other changes; cover date not updated                                                                                                    |
| July 3 2018       | The <b>Copy to Approver</b> and <b>Copy to Employee</b> fields are updated to note that a copy of an email reminder may be sent to an approver or employee                                                                   |
| April 6, 2018     | Changed the check boxes on the front cover; no other changes; cover date not updated                                                                                                    |
| January 10 2018   | Updated the copyright; no other changes; cover date not updated                                                                                                    |
| December 14 2016  | Changed copyright and cover; no other content changes.                                                                                                    |
| December 5 2016   | Updated the <i>Permissions</i> section and guide content to new corporate style; no content changes.                                                                                                    |
| June 17 2016      | Added information about the Copy to Approver option.                                                                                                    |
| March 18 2016     | Updated the image of the email example; no other content changes                                                                                                    |
| October 8 2015    | Add more description for Once when condition is met                                                                                                    |
| July 10 2015      | Updated the information about <b>Display as Form</b> field for email reminders                                                                                                    |
| May 15 2015       | Updated the images to the enhanced UI and made general updates to the content                                                                                                    |
| March 16 2015     | Clarified behavior of Number of Days setting option, and noted that there is a limit of 2,000 characters for the Message Field option                                                                                        |
| November 30 2014  | Integration Administrator has changed to Import/Extract Administrator; no other content changes                                                                                                    |
| September 16 2014 | Added information about the two user interfaces; no other content changes                                                                                                    |
| April 16 2014     | Changed copyright and cover; no other content changes                                                                                                    |
| November 8 2013   | User can now draw on a toolbar and helper pane for tokens when writing custom email reminder text                                                                                                    |
| December 28 2012  | Made rebranding and/or copyright changes; no content changes                                                                                                    |

| Date             | Notes/Comments/Changes                                       |
|------------------|--------------------------------------------------------------|
| December 28 2011 | Made rebranding and/or copyright changes; no content changes |
| December 31 2010 | Made rebranding and/or copyright changes; no content changes |
| December 2009    | Changed to stand-alone user guide; no content change         |

# **Email Reminders**

**NOTE:** Multiple SAP Concur product versions and UI themes are available, so this content might contain images or procedures that do not precisely match your implementation. For example, when SAP Fiori UI themes are implemented, home page navigation is consolidated under the SAP Concur Home menu.

# Section 1: Permissions

A company administrator may or may not have the correct permissions to use this feature. The administrator may have limited permissions, for example, they can affect only certain groups and/or use only certain options (*view* but not *create* or *edit*).

If a company administrator needs to use this feature and does not have the proper permissions, they should contact the company's SAP Concur administrator.

In addition, the administrator should be aware that some of the tasks described in this guide can be completed only by SAP Concur staff. In this case, the client must initiate a service request with SAP Concur support.

# **Section 2: Overview**

Email Reminders is a tool in the Invoice Configuration administrator used to set up email messages to be sent on an interval basis to remind employees to act on a specific action, such as:

- **Overdue Disbursement:** A company may want to enforce that a vendor is paid within a certain number of days.
- **Approving:** A company may want to enforce managers to approve invoices within a certain amount of time as defined by the company.

Email reminders send the emails to the individual based on the time intervals set within the configuration. For example, the email can be sent to an employee if the invoice was submitted seven days ago, and the approver has not approved it yet. The subject line and text message that accompanies the email can be configured and localized.

# **Section 3: Configuration Process**

The process for setting up for email reminders is as follows:

- 1. **Create the rules:** On the **Rules** tab of the **Email Reminders** page, create any specific email rules for the reminder or use one of the default rules.
- 2. **Create the configuration:** On the **Email Reminders** tab of the **Email Reminders** page, create a new configuration. Within this configuration, you will assign the groups that this reminder will be sent to when the rules are violated.

3. **Schedule the reminders:** Email reminders are run when called from the scheduling process that the system supports. Once it is scheduled, then any email reminder created in the future is sent on that schedule. Scheduling email reminders is done in the Import/Extract Administrator tool and is performed by SAP Concur staff.

**NOTE:** Scheduling requires that a service request be submitted to SAP Concur support.

4. (Optional) If you have already localized the strings within the product and have created a new email message, then you may have to send the new text to your localization vendor for translation.

**NOTE:** This process requires that a service request be submitted to SAP Concur support to extract the appropriate strings.

#### **Employee Experience**

The employee receives an email with the administrator configured subject line and message text. This email alerts the employee that there is work or a new item awaiting their action.

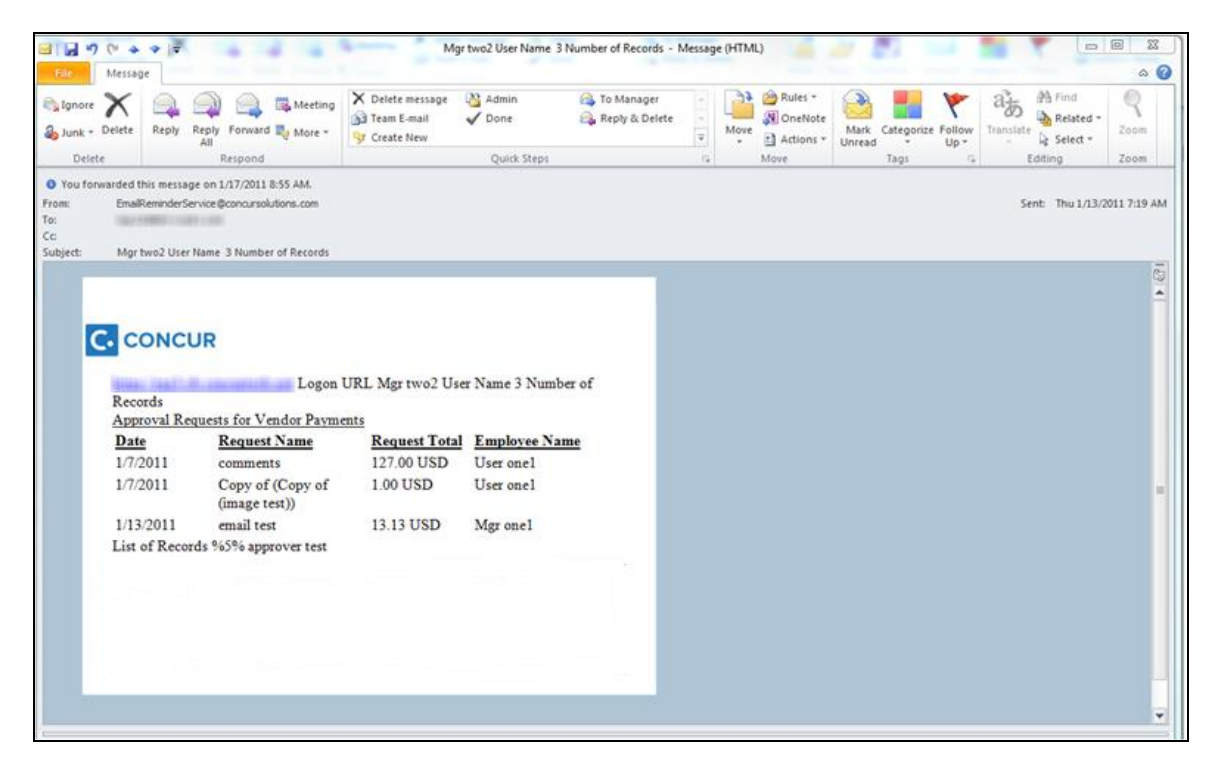

| Email Rem                 | inder                                                                                                    | ×    |
|---------------------------|----------------------------------------------------------------------------------------------------|------|
| Name:                     | Approval Due                                                                                                    | *    |
| Reminder Type:            | Approval Request- Payment Request                                                                                       |      |
| Reminder Rule:            | Overdue Payment Request Approvals                                                                                       |      |
| Frequency:                | Daily (weekdays only)                                                                                                   |      |
| Display as From:          | Forest Grant                                                                                                    |      |
| Email Subject:            | Approvals Due                                                                                                    |      |
|                           |                                                                                                    |      |
| Email Message:            | <b>▼   B I <u>U</u>   A<sup>*</sup> A<sup>*</sup>   <u>A</u> <u>B<sup>*</sup></u>   <b>≡</b> ≡ ≡   @   ½Ξ ⊞<br/>%2%</b> |      |
|                           | Please log in to %1% to approve payment requests.                                                                       |      |
|                           | Thanks.                                                                                                    |      |
|                           | Arch                                                                                                    |      |
|                           |                                                                                                    |      |
|                           |                                                                                                    |      |
| Copy To Employee:         | ~                                                                                                    |      |
| Copy To Email<br>Address: |                                                                                                    |      |
| Editable By:              | Global                                                                                                    |      |
| Applies To:               | Global 🗸                                                                                                    |      |
| Active:                   | Yes 🗸                                                                                                    | •    |
|                           | Save Car                                                                                                    | icel |

The **Email Reminders** page is used to configure this email.

### Section 4: Email Reminders Tool

The Email Reminders tool, located in Administration of Invoice, allows a Global and Group Configuration administrator to create, edit, and delete email reminders by group. Group Configuration administrators can only create, edit, and delete email reminders for the groups to which they have access permissions.

The Email Reminders tool is visible if you have the Invoice Configuration administrator (Restricted) role.

### Section 5: Configuring Email Reminder Rules

#### **Before You Begin**

When creating an email reminder configuration, you must choose a rule that dictates when that email is sent. The rules must be set up before you create the email reminder, or you must use one of the default rules that the system provides. The rules are set up in the **Rules** tab of the **Email Reminders** tool. If you intend to use the default rules, you do not have to create any new rules.

#### **Pre-Defined Rules**

The pre-defined rules are as follows:

- **Overdue Payment Request Approvals:** Invoices that have not been approved within 7 days of submission of the invoice. The employee must be an active employee.
- **Overdue Payment Vendor Approvals:** Vendor-based invoices that have not been approved within 7 days of submission of the invoice. A vendor import must be set up within the system to run before 7 days.

| Email Reminders                    |                                    |             |
|------------------------------------|------------------------------------|-------------|
| Email Reminders Rules              |                                    |             |
| New Modify Copy Remove             |                                    |             |
| Name •                             | Туре                               | Editable By |
| Overdue Payment Request Approvals  | Approval Request- Payment Request  | Global      |
| Overdue Payment Vendor Approvals   | Approval Request- Payment Vendor   | Global      |
| Overdue Purchase Request Approvals | Approval Request- Purchase Request | Global      |
| Overdue Purchase Vendor Approvals  | Approval Request- Purchase Vendor  | Global      |
|                                    |                                    |             |

#### **Access Email Reminders**

- To access Email Reminders:
  - 1. Click **Administration** > **Invoice**.
  - 2. Click Email Reminders (left menu). The Email Reminders page appears.

| _                         |                        |                     |                        |            | Administration -   Help - |
|---------------------------|------------------------|---------------------|------------------------|------------|---------------------------|
| SAP Concur 🖸 Re           | quests Travel Expense  | e Invoice Approvals | Reporting - App Center | Links 👻    | Profile 👻 💄               |
| Company - Request         | Travel Admin Expense - | Invoice             |                        |            |                           |
| Invoice Processing Admin  | Email Remind           | ers                 |                        |            |                           |
| Invoice Processing        | Email Reminders Rules  |                     |                        |            |                           |
| Admin                     | New Modify Copy        |                     |                        |            |                           |
| Accounting Administration | Name                   | Type                | Editable By            | Applies To | Active                    |
| Audit Rules               |                        | Payment Request     | Global                 | Global     | Yes                       |
| Budget Configuration      |                        | Payment Request     | Global                 | Global     | Yes                       |
| Capture Processing Admin  |                        | Payment Request     | Global                 | Global     | Yes                       |
| Change Log                |                        |                     |                        |            |                           |
| Company Info              |                        |                     |                        |            |                           |
| Company Locations         |                        |                     |                        |            |                           |
| Configuration Report      |                        |                     |                        |            |                           |
| Currency Admin            |                        |                     |                        |            |                           |
| Delegate Configurations   |                        |                     |                        |            |                           |
| Email Reminders           |                        |                     |                        |            |                           |
| Exceptions                |                        |                     |                        |            |                           |
| Expense Type Import       |                        |                     |                        |            |                           |

#### **Create Reminder Rules**

Group administrators can only create email reminder rules if given "create" rights. If they do not have permissions, then the **New** button will not appear.

- To create email reminder rules:
  - 1. In **Email Reminders**, click the **Rules** tab.

| Email Reminders                                                                                       |                                                                                                    |                            |
|----------------------------------------------------------------------------------------------------|----------------------------------------------------------------------------------------------------|----------------------------|
| Email Reminders Rules                                                                                 |                                                                                                    |                            |
| New Modify Copy Remove                                                                                |                                                                                                    |                            |
| News                                                                                                  | Turne                                                                                                 | Editable De                |
| Name *                                                                                                | туре                                                                                                  | Editable By                |
| Overdue Payment Request Approvals                                                                     | Approval Request- Payment Request                                                                     | Global                     |
| Overdue Payment Request Approvals Overdue Payment Vendor Approvals                                    | Approval Request- Payment Request Approval Request- Payment Vendor                                    | Global<br>Global           |
| Overdue Payment Request Approvals Overdue Payment Vendor Approvals Overdue Purchase Request Approvals | Approval Request- Payment Request Approval Request- Payment Vendor Approval Request- Purchase Request | Global<br>Global<br>Global |

2. Click New. The New Reminder Rule - Step 1 page appears.

3. Complete all required fields.

| Field         | Description                                                                                                    |
|---------------|----------------------------------------------------------------------------------------------------|
| Name          | Type a name of the email reminder configuration.                                                                                                    |
| Reminder Type | Select the type that this email reminder applies to.<br><b>Reminder Type</b> serves as a category for the rules that<br>apply to that type as well as the action that the reminders<br>are activated on:                                                                                                    |
|               | <ul> <li>Approval Request - Payment Request: When an invoice has a status of Pending Approval.</li> </ul>                                                                                                    |
|               | <ul> <li>Approval Request - Payment Vendor: When a<br/>vendor-based invoice has a status of Pending Approval.</li> </ul>                                                                                                    |
|               | <ul> <li>Payment Request: For invoices that have been<br/>approved and have not been both extracted and had<br/>the invoices marked as received.</li> </ul>                                                                                                    |
|               | These options categorize the rules for when creating an email reminder, for example, if you choose <b>Payment</b><br><b>Requests</b> , then only the rules you created where the <b>Reminder Type</b> is <b>Payment Requests</b> will appear as rules from which you can select.                                                                                                    |
|               | Selecting a type also filters the options available when creating the rule using the condition editor on the next page.                                                                                                    |
| Editable By   | Select the group rights that an administrator must have to modify this rule.                                                                                                    |
|               | • If you select <i>Global Group</i> , then the rule can be edited<br>or deleted by any employee assigned to administer the<br>Global Group. All other administrators assigned at lower<br>levels in the hierarchy can copy this rule, but not edit or<br>delete it. Depending on your rights, you may not be<br>able to select Global Group. You are only allowed to<br>select groups beneath you.                                                                                                    |
|               | • If you select one or more groups in this field, such as<br>Global Group>United States and Global Group>Europe,<br>then the group administrator must have rights for both<br>Global Group>United States <b>and</b> Global Group>Europe.<br>Through inheritance, they will also have rights to edit<br>anything beneath United States and Europe. If the<br>Invoice Configuration administrator only has rights for<br>Global Group>United States, then this rule can only be<br>viewed and copied. If the administrator has rights for<br>one or more groups <b>above</b> Global Group>United States<br>and Global Group> Europe, they will also have rights to<br>both of these. |

- 4. Click **Next**. The **Conditions Step 2** page appears.
- 5. Complete the condition for this rule:
  - Select the appropriate **Data Object**.
  - Select the **Field/Value** from the helper pane.

- Select the appropriate **Operator** from the helper pane.
- Select the next appropriate **Data Object**.
- Select the **Field/Value** from the helper pane.
- Continue these steps until the condition is created.
- 6. Click **Finish**. You are returned to the **Rules** tab.

#### **Copy Reminder Rules**

- To copy rules:
  - 1. In Email Reminders, click the Rules tab.
  - 2. Select the rule to copy, and then click **Copy**.
  - 3. Edit the new copy using information from *Creating Reminder Rules* in this document.

#### **Edit Reminder Rules**

Group administrators can only edit email reminder rules if given "create" rights. If they do not have permissions, then the **Edit Reminder Rule** page will be read-only.

- To edit email reminder rules:
  - 1. In **Email Reminders**, click the **Rules** tab.
  - 2. Select the rule to edit, and then click **Modify**.
  - 3. In the **New Reminder Rule Step 1** page make the desired edits.
  - 4. Click **Next**, and, on the **Conditions Step 2** page, make the desired edits.
  - 5. Click Finish.

#### **Delete Reminder Rules**

If a rule is deleted that is currently associated with an email reminder, it will deactivate the email reminder. The email reminder will still exist but will not be active. If you want to associate another rule with that email reminder, click the name of the email reminder on the **Email Reminders** tab and select a new rule.

- To delete email reminder rules:
  - 1. In **Email Reminders**, click the **Rules** tab.
  - 2. Select the rule to delete, and then click **Remove**.
  - 3. In the confirmation message, click **Yes** to dismiss the message.

# Section 6: Configuring Email Reminders

A rule must be created before you create an email reminder, however, you can use one of the default rules.

#### **Create Email Reminders**

- To create email reminders:
  - 1. In **Email Reminders**, click the **Email Reminders** tab.
  - 2. Click **New** to open the **Email Reminder** window.
  - 3. Complete all required fields.

| Field         | Description                                                                                                    |
|---------------|----------------------------------------------------------------------------------------------------|
| Name          | Type a unique name of the email reminder configuration.                                                                                                    |
| Reminder Type | Select the type that this email reminder applies to.<br><b>Reminder Type</b> serves as a category for the rules that<br>apply to that type as well as the action that the reminders<br>are activated upon: |
|               | • Approval Request - Payment Request: When a cash advance request has a status of Pending Approval.                                                                                                    |
|               | <ul> <li>Approval Request - Vendor Request: When a vendor-based invoice has a status of Pending Approval.</li> </ul>                                                                                       |
|               | <ul> <li>Payment Request: For invoices that have been<br/>approved and have not been both extracted and had<br/>the invoices marked as received.</li> </ul>                                                |
|               | Only the rules with this reminder type will appear in the next field.                                                                                                    |
| Reminder Rule | Use the <b>Reminder Rule</b> helper to select a previously created email reminder rule for the selected <b>Reminder Type</b> .                                                                             |
|               | <b>NOTE:</b> The <b>Email Reminder Rules</b> section of this tool is used to create any new rules.                                                                                                    |

| Field          | Description                                                                                                    |  |
|----------------|----------------------------------------------------------------------------------------------------|--|
| Frequency      | Select how often you want this email to be sent once a rule is violated:                                                                                                    |  |
|                | Daily (weekdays only)                                                                                                    |  |
|                | Daily                                                                                                    |  |
|                | Every x days                                                                                                    |  |
|                | Specific days of the month                                                                                                    |  |
|                | <ul> <li>Once when condition is met         NOTE: To ensure that reminders are sent according to         the selected frequency, SAP Concur sets a "flag"         whenever a reminder is sent. However, for performance         reasons, the flags are removed every 60 days. This         means that a "once only" reminder <i>could</i> be sent once         every 60 days. To prevent recurrence of the reminder,         SAP Concur recommends that you add a time- or         status-based condition to the reminder rule (for         example, add an additional condition on a date field like         Create Date <i>and</i> Within Today minus 59 – or use a         status equal to the final workflow step).     </li> </ul> |  |
|                | <b>NOTE:</b> When an email reminder is sent, multiple occurrences of the same reminder for the same recipient are grouped together. For example, if an approver has three invoices overdue for approval that are identified when the <b>Overdue Approvals</b> reminder is sent, the approver only receives a single email reminder for all three invoices rather than three separate reminders.                                                                                                    |  |
| Number of Days | This field appears <i>only</i> if you clicked <i>Every x days</i> in the <b>Frequency</b> field.                                                                                                    |  |
|                | Reminder Rule:                                                                                                    |  |
|                | Frequency: Every x days                                                                                                    |  |
|                | Number Of Days:                                                                                                    |  |
|                | This field is required                                                                                                    |  |
|                | Enter the number of days since the last email reminder that this email is to be sent.                                                                                                    |  |
|                | <b>NOTE:</b> An email will be sent initially once the condition is met, then every "x days" as specified.                                                                                                    |  |

| Field           | Description                                                                                                    |
|-----------------|----------------------------------------------------------------------------------------------------|
| Specific days   | This field appears <b>only</b> if you clicked Specific days of the month in the <b>Frequency</b> field.                                                                                    |
|                 | Reminder Rule:                                                                                                    |
|                 | Frequency: Specific days of the month                                                                                                    |
|                 | Specific Days:  This field is required                                                                                                    |
|                 | Type a valid integer between 1 and 31. Use > for the last day of the month. For example, $10$ , $20$ , > in the field would run the reminder on the 10th, 20th, and last day of the month. |
| Display as From | Type the name you would like the recipient to see on the notification. The @ symbol is not permitted in this name.                                                                         |
|                 | <b>NOTE</b> : This name affects the display name only and does<br>not affect the underlying email address of<br><u>EmailReminderService@concursolutions.com</u>                            |
| Email Subject   | Type the message that will appear as the <b>Subject</b> of the email message. There is a maximum of 255 characters.                                                                        |
|                 | Use the variables available in the Helper pane to make the subject line more dynamic. You must type the actual value, such as %3% in the line rather than select it from the Helper pane.  |
|                 | For more information, refer to the <i>Email Message Helper</i> section of this guide.                                                                                                    |
| Email Message   | Type the message that appears in the body of the email up to 2,000 characters (double-byte characters are counted as 2 characters).                                                        |
|                 | <b>TIP:</b> If you are translating this message, be sure the original message translation does not exceed the limit when translated (the German language as a good example).               |
|                 | Use the variables available in the Helper pane to make the message more dynamic. You must type the actual value, such as %3% in the line rather than select it from the Helper pane.       |
|                 | For more information, refer to the <i>Email Message Helper</i> section of this guide.                                                                                                    |
|                 | <b>NOTE:</b> The limit for emails that use the SAP Concur notification service is 10MB. Outgoing emails that have attachments larger than 10MB are not delivered.                          |

| Field                 | Description                                                                                                    |  |  |
|-----------------------|----------------------------------------------------------------------------------------------------|--|--|
| Copy to Approver      | Email reminders to the employee may optionally send a copy of the reminder to the employee's approver.                                                                                                    |  |  |
|                       | Select Yes to be able to send this email to this employee's default approver, in addition to the employee to whom the email pertains. If the email reminder is an approval invoice, then the <b>Copy to Employee</b> setting appears, and the email is also sent to the employee for whom the invoice is requiring approval.                                                                                                    |  |  |
|                       | If you do not want to send an email reminder to the default approver, select <i>No</i> .                                                                                                    |  |  |
| Copy to Employee      | Email reminders to the approver regarding pending<br>approval invoice may optionally send a copy of the<br>reminder to the affected employees.                                                                                                    |  |  |
|                       | Click <i>Yes</i> or <i>No</i> to indicate if a copy is to be sent to the employee represented in the item pending approval.                                                                                                    |  |  |
|                       | <b>IMPORTANT: Use caution with this option.</b> If multiple items are pending the approver, each one will be listed in the email reminder. The relevant employees will all be added as cc recipients of the email to the approver, and thus will view information about items from other employees that might not be appropriate visibility.                                                                                                    |  |  |
| Copy to Email Address | Type the appropriate email address. Multiple email addresses can be separated by a comma or a semicolon.                                                                                                    |  |  |
| Editable By           | Select the group rights that an administrator must have to modify this reminder.                                                                                                    |  |  |
|                       | • If you select <i>Global Group</i> , then the reminder can be edited or deleted by any employee assigned to administer the Global Group. All other administrators assigned at lower levels in the hierarchy can copy this reminder, but not edit or delete it. Depending on your rights, you may not be able to select Global Group. You are only allowed to select groups beneath you.                                                                                                    |  |  |
|                       | • If you select one or more groups in this field, such as<br>Global Group>United States and Global Group>Europe,<br>then the group administrator must have rights for both<br>Global Group>United States <b>and</b> Global Group>Europe.<br>Through inheritance, they will also have rights to edit<br>anything beneath United States and Europe. If the<br>Invoice Configuration administrator only has rights for<br>Global Group>United States, then this reminder can<br>only be viewed and copied. If the administrator has<br>rights for one or more groups <b>above</b> Global<br>Group>United States and Global Group> Europe, they<br>would also have rights to both of these. |  |  |
| Applies to            | Select the groups that will be able to see this reminder.<br>Only the groups that you select will have this reminder<br>available to them. The groups below the selected groups do<br>not have this reminder available.                                                                                                    |  |  |

| Field  | Description                                                                                                    |
|--------|----------------------------------------------------------------------------------------------------|
| Active | Select <b>Yes</b> to make this email reminder active. All email reminders are inactive by default. The emails are not sent until this is set to <b>Yes</b> . |

4. Click **Save**. The **Email Reminders** page appears and the reminder you just created appears in the list.

#### Email Message Replacement Tokens

When creating an email message for a reminder, you can add dynamic text to the subject line and the email message body text. When you are completing the **Email Subject** and **Email Message** fields, a Helper pane appears to display the options you have available. Below is an example of how those options are used on the **Add Email Reminder** page. Table 1 provides a description of each option. You cannot click any of these and have them appear automatically in the field. You must manually type the variable in the location that you want that information to appear.

| Email Rem         | inder                                                                                               | ×                        | Pione *                                                                                                    |
|-------------------|----------------------------------------------------------------------------------------------------|--------------------------|----------------------------------------------------------------------------------------------------|
| Name:             | Approval Due                                                                                        | *                        |                                                                                                    |
| Reminder Type:    | Approval Request- Payment Request                                                                   |                          |                                                                                                    |
| Reminder Rule:    | Overdue Payment Request Approvals                                                                   |                          |                                                                                                    |
| Frequency:        | Daily (weekdays only)                                                                               |                          |                                                                                                    |
| Display as From:  | Grant Forest                                                                                        |                          | Active                                                                                                    |
| Email Subject:    | Approvals Due                                                                                       |                          |                                                                                                    |
| Email Mono ago:   |                                                                                                    | [ France iii             | Manager Deplement Taliana                                                                                                    |
| Email Message.    | ▼   <b>B</b> Z <u>U</u>   <b>A</b> A   <u>A</u> <sup>®</sup> /   <b>≡</b> ≡ = =   @   } = :=<br>%2% | Use the replace          | nessage Replacement Tokens<br>nese tokens as placeholders in your text. They will be<br>ed with the appropriate value when the email is sent. |
|                   | Please log in to %1% to approve payment requests.]                                                  | %1%<br>%2%<br>%3%<br>%4% | Logon URL<br>User Name<br>Number of Records<br>List of Records                                                                                |
|                   |                                                                                                    |                          |                                                                                                    |
| Copy To Employee: | No                                                                                                  | -                        |                                                                                                    |
|                   | Save                                                                                                | ancel                    |                                                                                                    |

| Email Subject: | Approvals Due                                                                                                    |
|----------------|----------------------------------------------------------------------------------------------------|
| Email Message: | ▼   <b>B</b> <i>I</i> <u>U</u>   <b>A</b> A   <u>A</u> <sup>B</sup>   <u>E</u> ≡ ≡<br>%2%<br>Please log in to %1% to approve payment requests.] |

| Variable | Label Name                                                                                                    | Description                                                                                                    |  |
|----------|----------------------------------------------------------------------------------------------------|----------------------------------------------------------------------------------------------------|--|
| %1%      | Logon URL                                                                                                    | The URL for the Concur <b>Log On</b> page.                                                                                                    |  |
| %2%      | User Name                                                                                                    | The primary recipient of the email in this format: Firstname Lastname. This does not pertain to any <b>Copy To</b> recipients, such as approvers. |  |
| %3%      | Number of<br>Records                                                                                                    | The number of applicable object records, such as number of invoices, found by the reminder rule query, which is based on the Reminder Type.       |  |
| %4%      | %4% List of Records A list of the applicable object records found by th query, based on pre-defined formats. This varial supported in the <b>Email Subject</b> field. |                                                                                                    |  |
|          |                                                                                                    | For more information how these fields would appear, refer to the <i>Examples of List of Records</i> section.                                      |  |
|          |                                                                                                    | <b>NOTE:</b> These lists will be preceded and followed by a blank line in the email body when inserted by the system.                             |  |
|          |                                                                                                    | The list of records for each <b>Reminder Rule Type</b> contain the following information in the email message:                                    |  |
|          |                                                                                                    | <ul> <li>Approval requests: Fields based on the object to be<br/>approved, with the Employee Name as the last column.</li> </ul>                  |  |
|          |                                                                                                    | Payment Requests: Submit Date, Request Name, Amount,<br>Employee Name.                                                                            |  |

Table 1: Email Message Helper variable descriptions

#### **Copy Email Reminders**

- To copy reminders:
  - 1. In Email Reminders, click the Email Reminders tab.
  - 2. Select the email reminder to copy.
  - 3. Click **Modify** to open the **Email Reminder** window and make any necessary changes.
  - 4. Click **Save**. The new reminder will appear in the list.

#### **Edit Email Reminders**

Group administrators can only edit email reminders if given "create" rights from the configuration checklist of the Invoice Configuration administrator. If they do not have permissions, then the **Edit Email Reminder** page will be read-only.

- To edit email reminders:
  - 1. In Email Reminders, click the Email Reminders tab.
  - 2. Click **Modify** to open the **Email Reminder** window.

- 3. Edit the appropriate fields.
- 4. Click **Save**. The **Email Reminders** page appears and the reminder you just created appears in the list.

#### **Delete Email Reminders**

- To delete email reminders:
  - 1. In Email Reminders, click the Email Reminders tab.
  - 2. Select the email reminder to delete.
  - 3. Click **Remove**.

**NOTE:** The change takes place immediately, so any employees violating this email reminder rule will not be sent an email reminder once this email reminder is deleted.

# Section 7: Scheduling Email Reminders

Email reminders must be scheduled to run at certain intervals. If you already have email reminders configured and you add a new email reminder, there is no need to update the schedule. The new email reminder will run on the same email reminder schedule that was set up prior.

If this is the first time you create email reminder configurations, you must set up the schedule to run the email reminders. Depending on your company's implementation, you may have to submit a service request to SAP Concur support for assistance with this task.

### Section 8: Localizing Email Reminder Text

Email Reminder **Subject** and **Message** text is not localized in the system automatically. If you are creating email reminders for groups that access multiple languages, then you should translate the subject and message text. The system can extract the necessary strings for you to send to a localization vendor for translation.

Depending on your company's implementation, you may have to submit a service request to SAP Concur support for assistance with extracting the strings.

#### **Best Practices When Localizing Subject and Email Message Fields**

When localizing, remember that there is a 2,000-character limit to the message in the body of the email (the **Email Message** field). Since double-byte counts as 2 characters you must factor this in translation. In addition, English to other languages typically adds additional character counts (German as a good example), so this must also be considered when creating the original message in English.